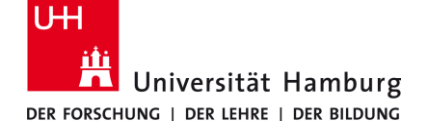

eduroam-WLAN Manuelle-Installation – Win 10/11 DE

11/20/2023

## Voraussetzungen

- Eine gültige Stine-Kennung / Benutzerkennung und dazugehöriges Passwort.
- Aufenthalt im Radius des Signalempfangs des "eduroam" W-LAN Netzwerks.
- Entferne (sofern vorhanden) ein installiertes eduroam Profile von deinem Gerät unter Systemeinstellungen -> Netzwerk und Internet -> WLAN -> bekannte Netzwerke verwalten -> eduroam "nicht speichern" und deinstalliere ggf. die eduroam CAT oder geteduroam App.

Sollten Sie keine gültige Benutzerkennung besitzen oder sich nicht mehr an Ihr Passwort erinnern, wenden Sie sich bitte an das Service-Team des Service-Desk's im Regionalen Rechenzentrum.

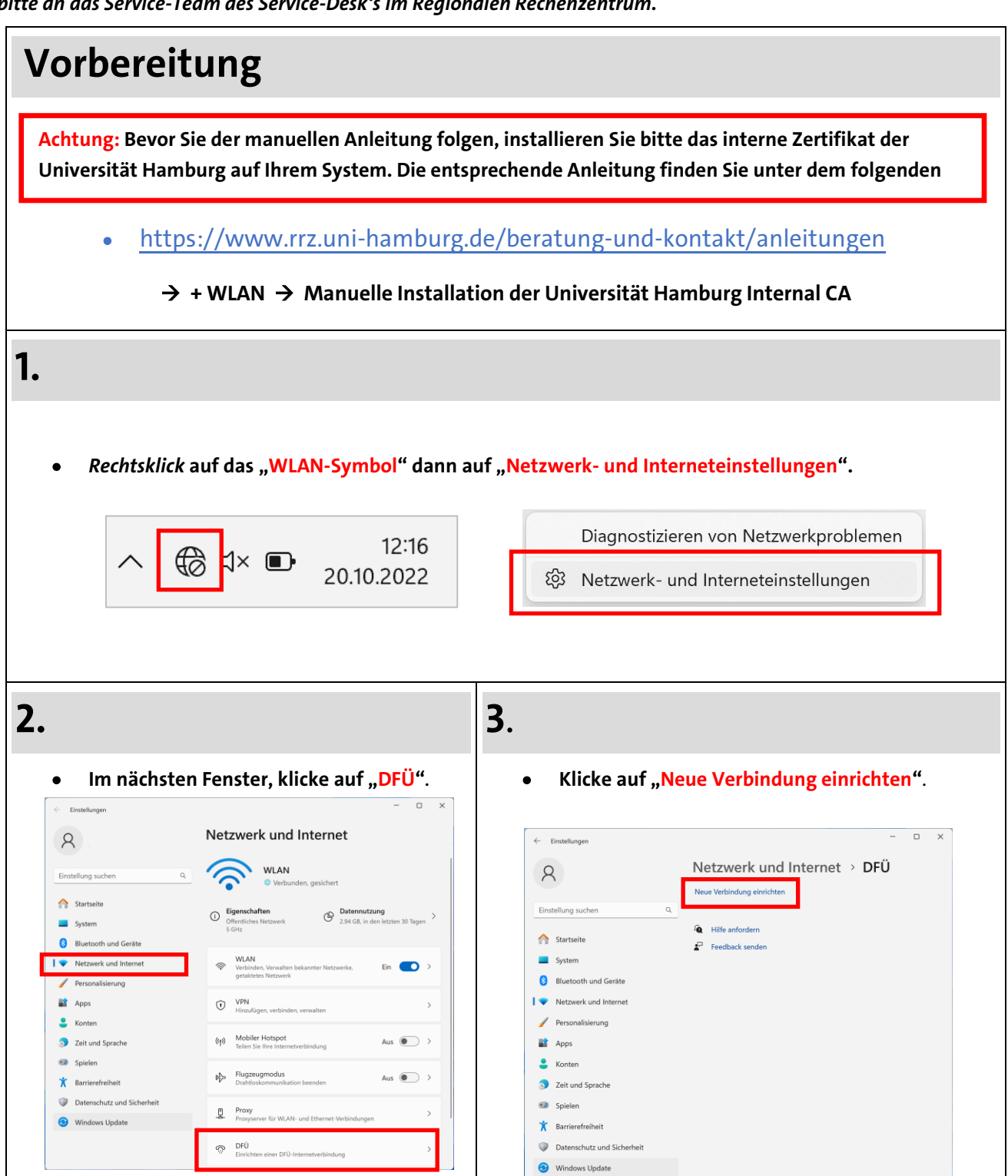

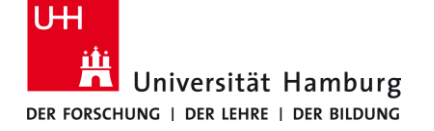

## eduroam-WLAN Manuelle-Installation – Win 10/11

11/20/2023

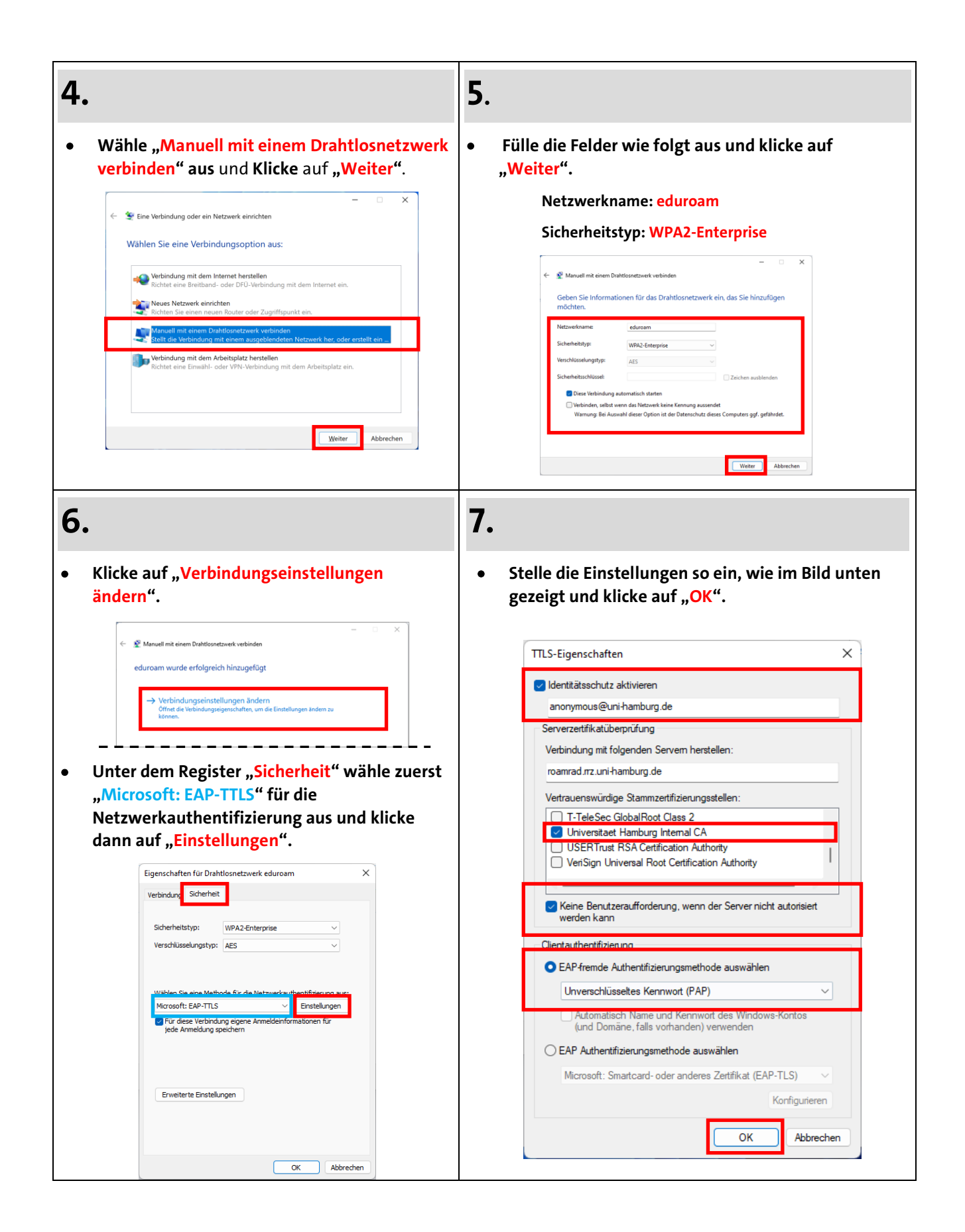

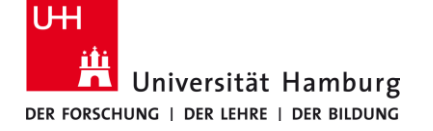

## eduroam-WLAN Manuelle-Installation – Win 10/11

11/20/2023

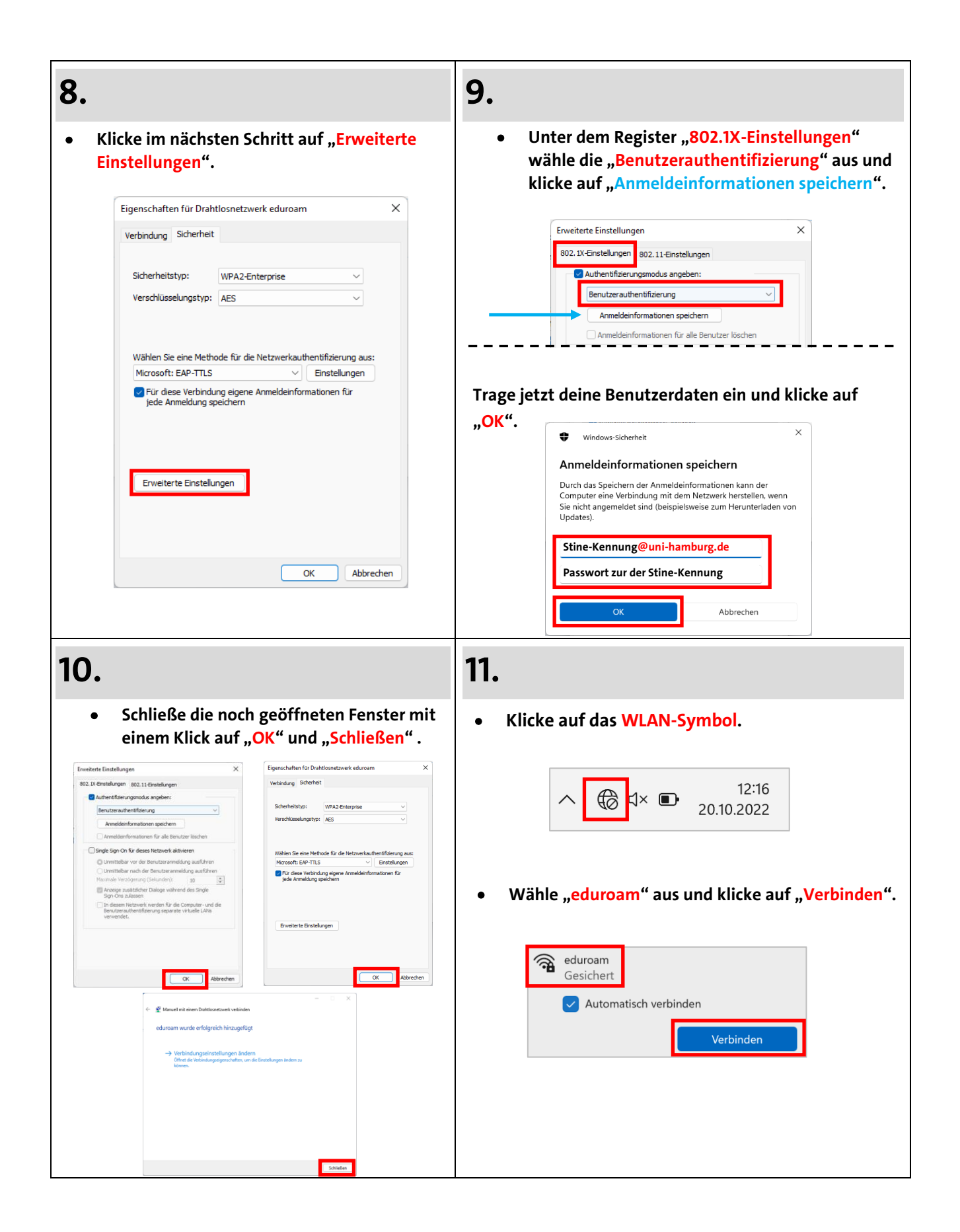